# **INSTRUCTION MANUAL FOR MINI. INCUBATOR**

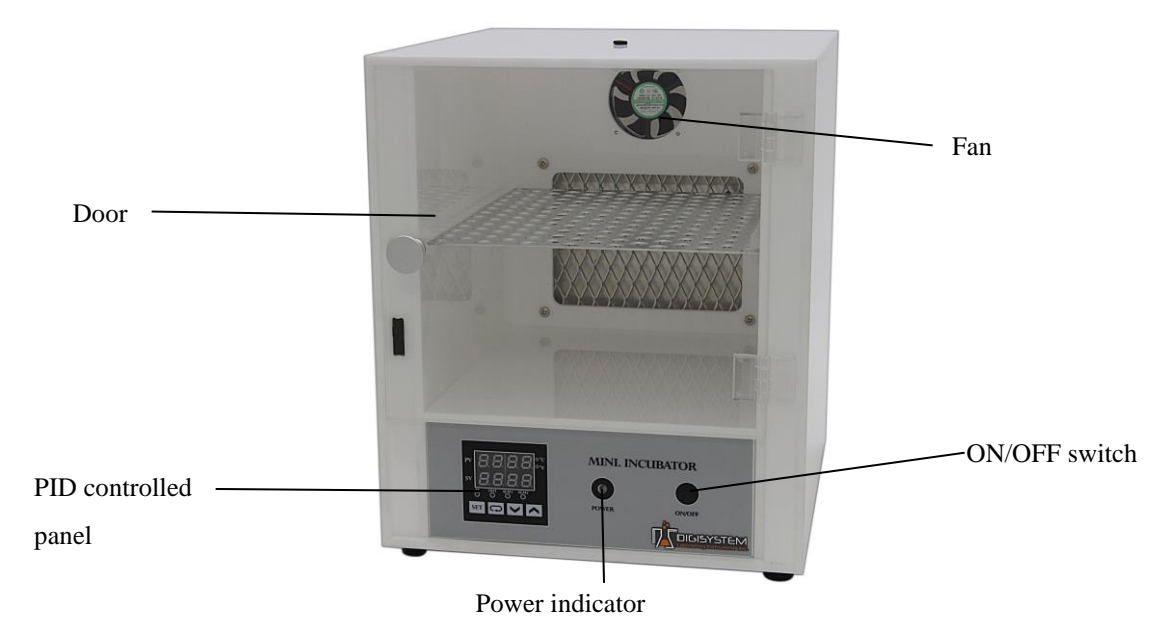

- 1. Connect with power supply. Please make sure the power voltage is the same as the voltage shown on the label stuck on the back of machine.
- 2. Put your sample in and close the door.
- 3. Press "ON/OFF Button", then you will see the "Power indicator' becomes green. The fan starts to rotate. Wait for about 5 seconds; you can see from PID control panel the present temperature value (PV) in upper row and setting temperature value (SV) in lower row.
- 4. Press "Up Key" or " Down Key" to adjust SV value and then press "SET Key" to enter the value.
- 5. After finishing the work, please press "ON/OFF Button" to turn off the power, and then the "Power indicator' becomes red.

#### **Caution:**

- 1. Make sure that the door is closed well to prevent heat loss and power drain.
- 2. Do not put any objects on the top of the instrument.
- 3. Please keeps the environment ventilated.

#### Remark:

- 1. When the "OUT" indicator is sparkling, it means that the instrument is heating.
- 2. After the PV value reaches to SV value and tends to be stable, the "ALM1" indicator lamp will light up if the PV value exceeds the SV value by setting point (10°C). In this situation, please turn the power off, open the door and wait for about 30 minutes, and then restart it.

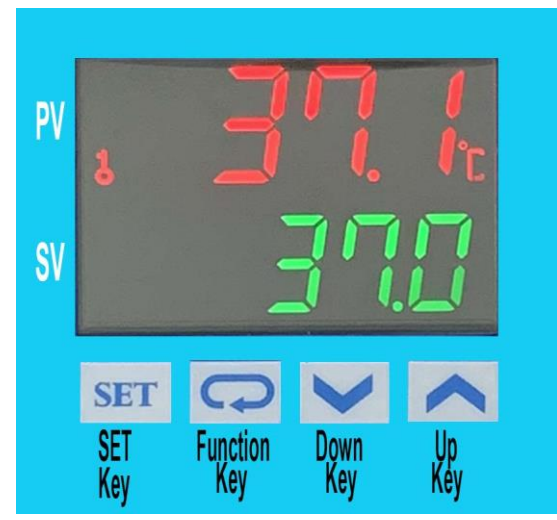

#### **Other functions:**

Note: Before executing other functions, please follow "5. Setting locking status" ( c )to release the locking status. After executing other functions, please follow "5. Setting lock status" ( a ) and ( b ) to set the locking status to be LoC2.

| 1.                                                                                                    | 1. Setting point alarm:                                                                                                 |                                                                                                    |  |  |
|----------------------------------------------------------------------------------------------------|----------------------------------------------------------------------------------------------------|----------------------------------------------------------------------------------------------------|--|--|
|                                                                                                    | (a) Setting upper-limit point for the alarm: (when the difference between PV and SV is over upper-limit, the "Alarm     |                                                                                                    |  |  |
|                                                                                                    | Indicator " (ALM1) will light up.)                                                                                      |                                                                                                    |  |  |
|                                                                                                    | (1) Press $\square$ four times. You will see $\mathbb{R}$ $\mathbb{H}$ in upper row and the setting value in lower row. |                                                                                                    |  |  |
|                                                                                                    |                                                                                                    | (2) Press Up or Down key to set value, and press <b>SET</b> to enter the value. Press <b>SET</b> again to be back the PV/SV |  |  |
|                                                                                                    |                                                                                                    | display.                                                                                                    |  |  |
|                                                                                                    |                                                                                                    | (3) The initial value is 10.                                                                                                |  |  |
| (b) Setting lower-limit point for the alarm: (when the difference between PV and SV is over lower-limit, the "Al |                                                                                                    |                                                                                                    |  |  |
|                                                                                                    | Indicator " (ALM1) will light up.)                                                                                      |                                                                                                    |  |  |
|                                                                                                    |                                                                                                    | (1) Press 🔽 five times. You will see <u>R</u> <u>R</u> in upper row and the setting value in lower row.                     |  |  |
|                                                                                                    |                                                                                                    | (2) Press Up or Down key to set value, and press <b>SET</b> to enter the value. Press <b>SET</b> again to be back the PV/SV |  |  |
|                                                                                                    |                                                                                                    | display.                                                                                                    |  |  |
|                                                                                                    |                                                                                                    | (3) The initial value is 10.                                                                                                |  |  |
| 2.                                                                                                    | Setti                                                                                                    | ng temperature unit:                                                                                                    |  |  |
|                                                                                                    | (a)                                                                                                    | Press <b>SET</b> more than 3 sec., until you see <b>Lingt</b> in upper row.                                                 |  |  |
|                                                                                                    | (b)                                                                                                    | Press 🔽 once. You will see EPUn in upper row and the setting value in lower row.                                            |  |  |
|                                                                                                    | (c)                                                                                                    | Press UP or Down key to set temperature unit to be "C" or "F", and press SET to enter the value. Press SET again to         |  |  |
|                                                                                                    |                                                                                                    | be back the PV/SV display.                                                                                                  |  |  |
|                                                                                                    | (d)                                                                                                    | The initial value is C.                                                                                                    |  |  |
| 3.                                                                                                    | Setti                                                                                                    | ng PV shift (offset) value: (if the PV value is not correct, you can use this function to correct the PV value.)            |  |  |
|                                                                                                    | (a)                                                                                                    | Press SET once, and then you will see RE in upper row.                                                                      |  |  |
|                                                                                                    | (b)                                                                                                    | Press $\square$ seven times, and you will see $P_{\square \square} F$ in upper row and the setting value in lower row.      |  |  |
|                                                                                                    | (c)                                                                                                    | Press Up or Down key to set shit value, and press SET to enter the value. Press SET again to be back the PV/SV              |  |  |
|                                                                                                    |                                                                                                    | display.                                                                                                    |  |  |
|                                                                                                    | (d)                                                                                                    | The initial value is 0.                                                                                                    |  |  |
| 4.                                                                                                    | Setting Auto-tuning function:                                                                                           |                                                                                                    |  |  |
|                                                                                                    | (a)                                                                                                    | Press Up or Down key to set SV value to be auto-tuning. Press SET to enter the value.                                       |  |  |
|                                                                                                    | (b)                                                                                                    | Press SET once.                                                                                                    |  |  |
|                                                                                                    | (c)                                                                                                    | You will see <i>H</i> in upper row and the setting value in lower row.                                                      |  |  |
|                                                                                                    | (d)                                                                                                    | Press UP or Down key to choose "ON" to start or "OFF" to close auto-tuning function. When auto-tuning function is           |  |  |
|                                                                                                    |                                                                                                    | on, you will see the "AT" indicator blanking. Once the auto-tuning function finish, the light of "AT" will extinguish.      |  |  |
|                                                                                                    | (e)                                                                                                    | The initial value is OFF.                                                                                                   |  |  |
|                                                                                                    | Note: (Auto-tuning function is that PID controller can depended on the ambient air temperature to find the best way to  |                                                                                                    |  |  |
|                                                                                                    | reach the setting temperature and let the setting temperature keep stable.                                              |                                                                                                    |  |  |

| 5. | Setti | Setting locking status:                                                                                                    |  |  |
|----|-------|----------------------------------------------------------------------------------------------------|--|--|
|    | (a)   | Press  three times, and then you will see Lot in upper row and the setting value in lower low.                                     |  |  |
|    | (b)   | Press Up or Down key to select the locking status. LoC1 can lock all settings ; LoC2 can lock others than SV. When                 |  |  |
|    |       | OFF is selected, the lock function will be off. After selecting, press <b>SET</b> to enter the value. Press <b>SET</b> again to be |  |  |
|    |       | back the PV/SV display.                                                                                                    |  |  |
|    | (c)   | Press 👩 and 🖭 simultaneously, and you see 📲 🖓 in upper row. Press 🔼 , and you will see 0000 in the                                 |  |  |
|    |       | low row and then press [SET]. The key symbol will disappear from the screen. Then the locking status is released.                  |  |  |
|    | (d)   | The initial value is LoC2.                                                                                                    |  |  |
| 6. | Duri  | ng the process of setting values, you may press set anytime to be back PV/SV value.                                                |  |  |

## SERVICE MANUAL

## **Caution:** Always disconnect the power cord before troubleshooting.

| Trouble                         | Cause                                             | Remedy                                                                       |
|---------------------------------|---------------------------------------------------|------------------------------------------------------------------------------|
|                                 | Power cord not connected to outlet.               | Plug instrument in                                                           |
|                                 | Dead power output.                                | Change to different output.                                                  |
| Instrument inoperative          | No fuse Breaker is off                            | Press the breaker back of the machine, and check if the current is overload. |
|                                 | Electronic element broken                         | Contact your distributor for repair.                                         |
|                                 | Power switch is broken                            | Replacing a power switch                                                     |
| Controller con't control the    | Sensor is broken                                  | Replacing a sensor                                                           |
| tomporature                     | PID controller                                    | Replacing a PID controller                                                   |
| temperature                     | Heater is broken                                  | Replacing a heater                                                           |
| The key of PID controller can't | The keys has been locked                          | Please refer to page 2, Other functions 5. ©                                 |
| work                            |                                                   | to release the lock status.                                                  |
|                                 | The initial setting value is not suitable for the | Please refer to page 2, Other functions 4. To                                |
| Temperature is not stable       | ambient air temperature where the machine is      | set auto-tuning function to solve this                                       |
|                                 | located                                           | problem.                                                                     |
| DV value is not correct         | User's calibration thermometer is different       | Please refer to page 2, Other functions 3 to                                 |
| F v value is not confect        | from the factory's calibration thermometer        | adjust PV value                                                              |
| The fan can't work              | The door isn't close well.                        | Make sure the door is closed well.                                           |
|                                 | The fan is broken.                                | Changing a fan.                                                              |

### **CIRCUIT DIAGRAM**

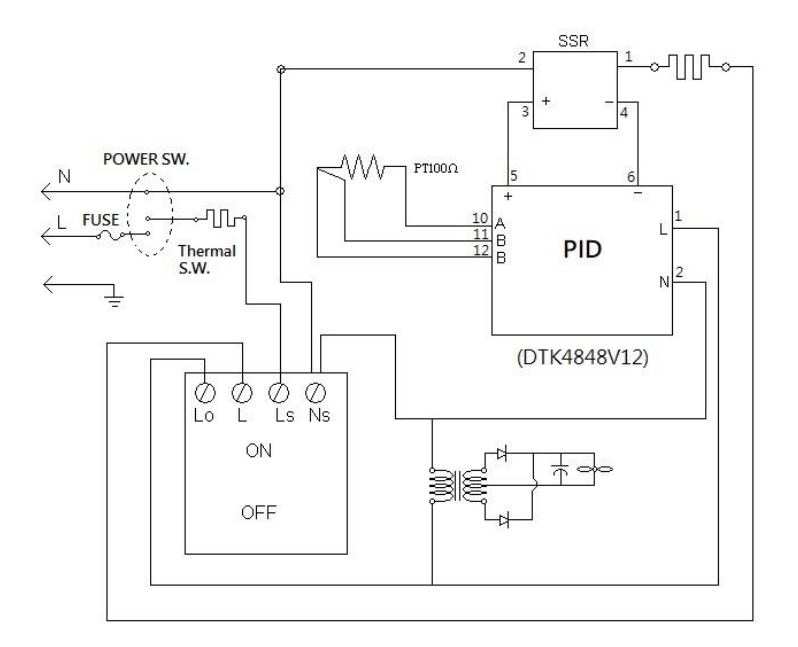